## Installing and Using the UKG App

## **Quick Reference Guide**

**Purpose:** This guide will show all team members how to get started and navigate the UKG Dimensions mobile app.

| Action                                                                                                    | Screenshot                                                           |
|----------------------------------------------------------------------------------------------------|----------------------------------------------------------------------|
| Download and Install the UKG Dimensions App                                                                                                    |                                                                      |
| <ul> <li>The app requires at least 75MB of available storage on your device. Minimum operating system requirements are iOS version 12 and above, or Android version 6.</li> </ul> |                                                                      |
| Navigate: From your App Store or Google<br>Play Store search for and download the<br>UKG Dimensions app.                                                                          | Ukg dimensions   UKG Dimensions   New Dimensions in Work   ***** 73K |
| Launch the UKG Dimensions App:                                                                                                    |                                                                      |
| <ol> <li>Tap Open from the install dialogue, or tap<br/>the icon to open the app.</li> </ol>                                                                                      |                                                                      |

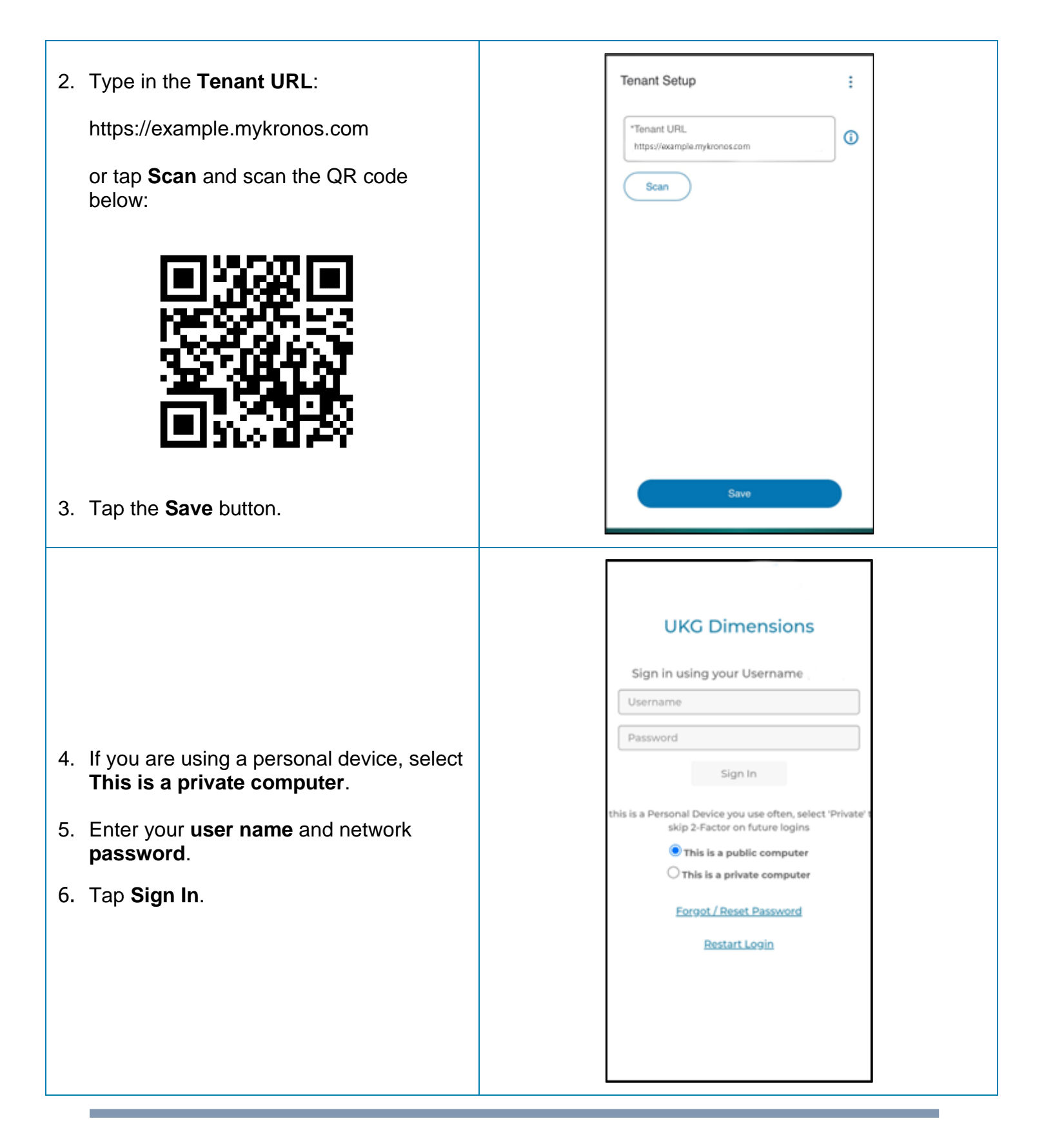

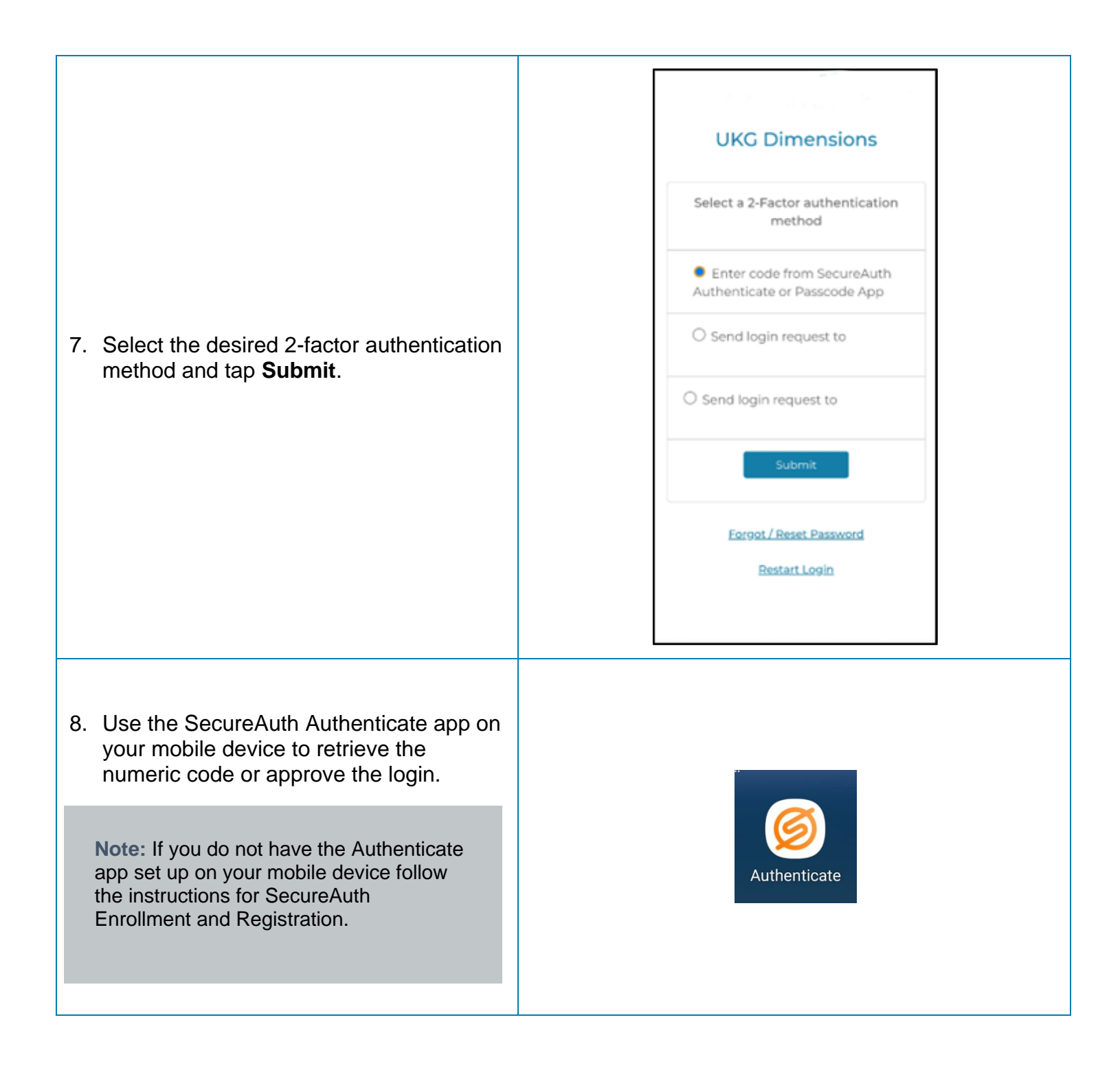

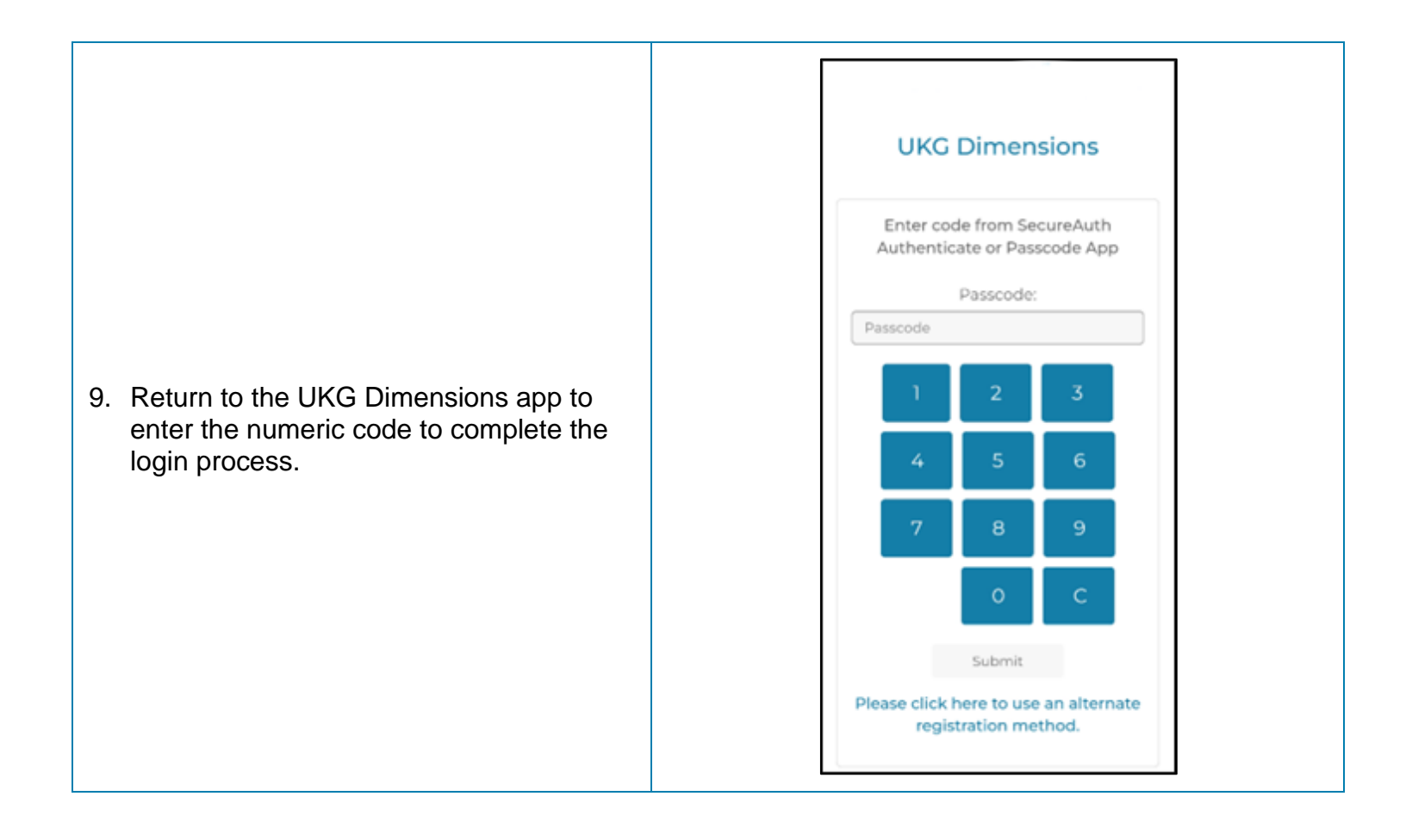

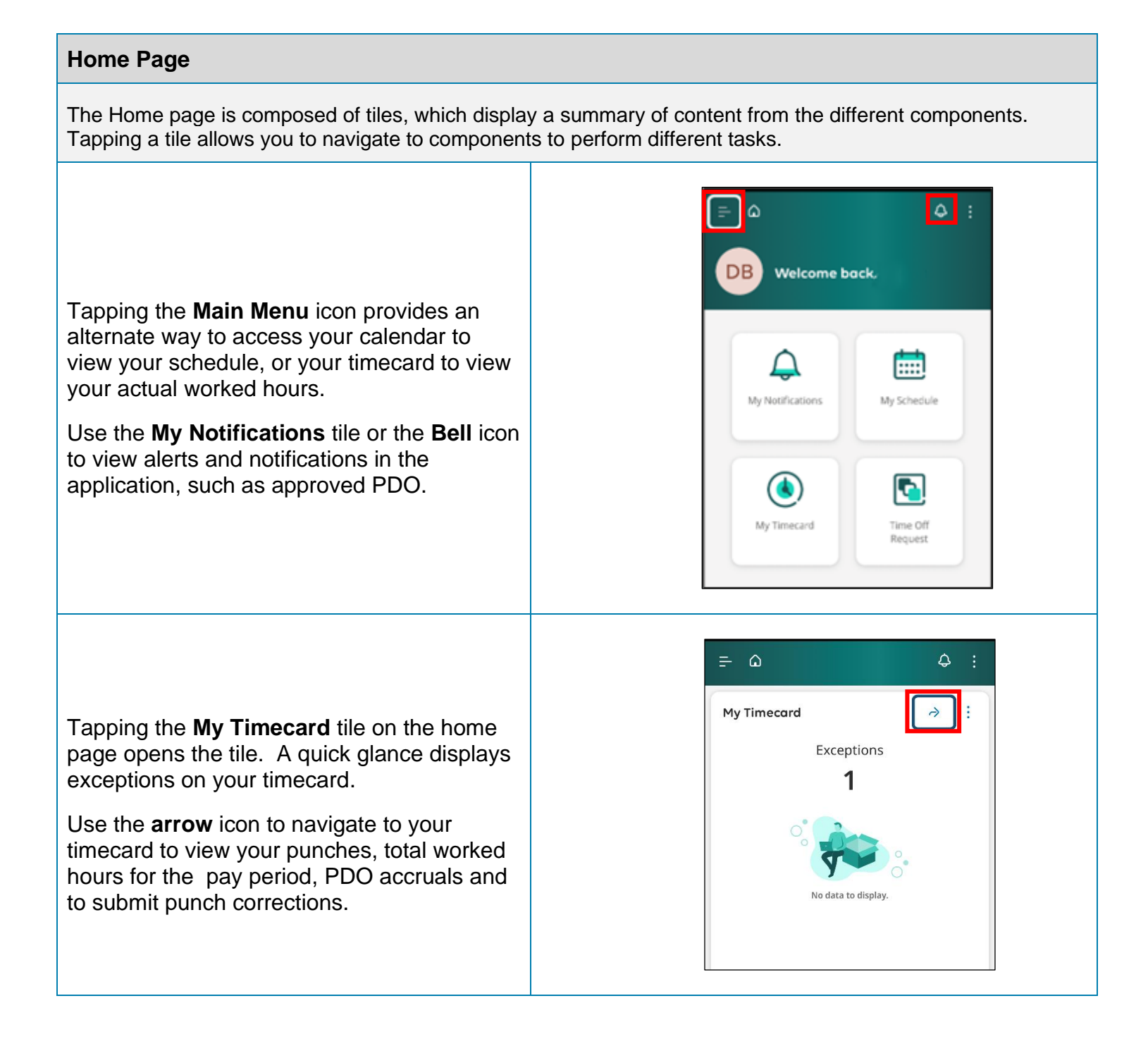

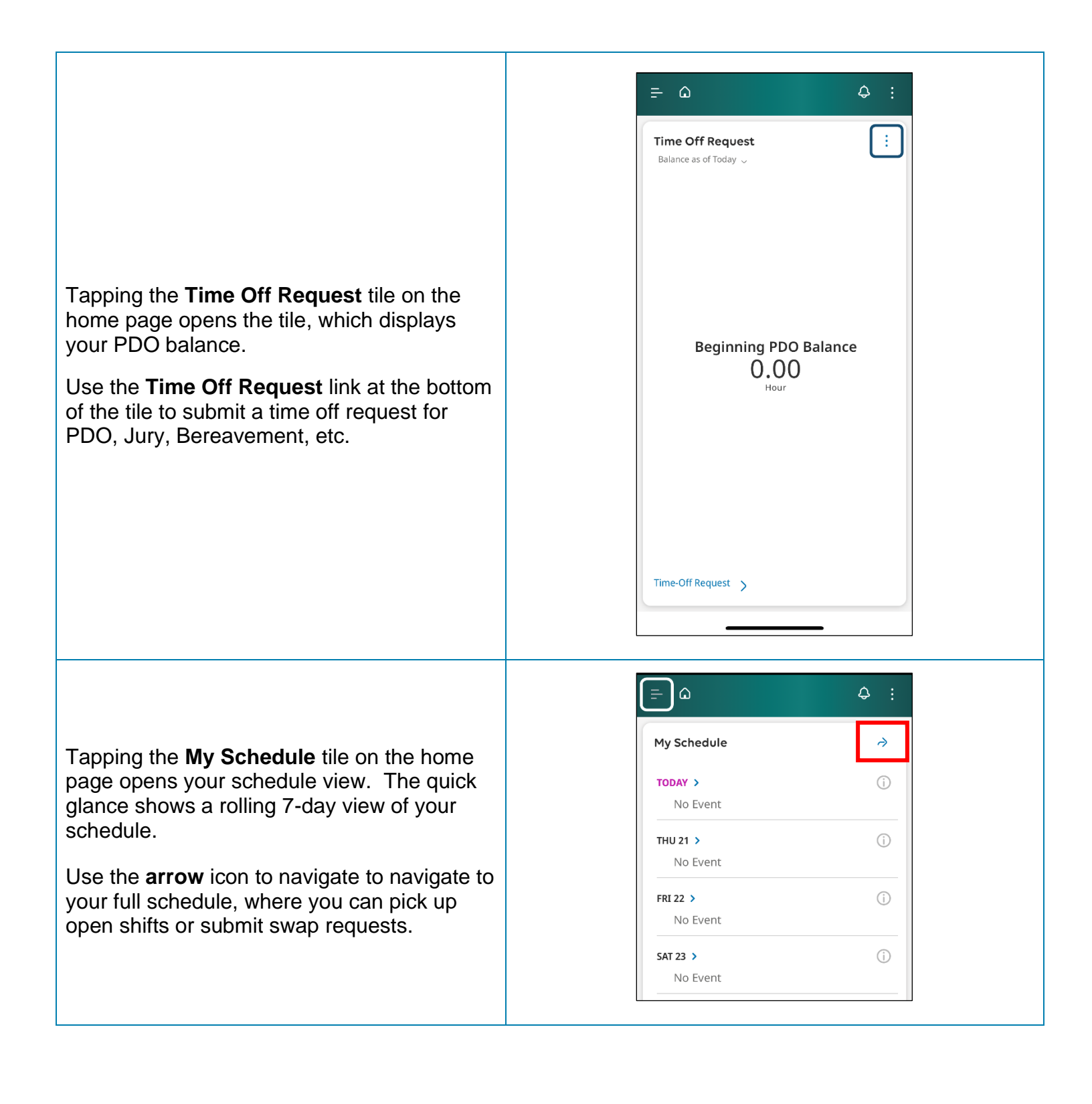